# メールの添付ファイルダウンロード手順

①ヘルプデスクより、添付ファイルの付いたメールを送信すると、受信者は下記2通のメールを受信します。

#### a.ファイルダウンロード用URL付きメール

| メール送信テスト                                                                                                    |
|----------------------------------------------------------------------------------------------------|
|                                                                                                    |
| https://toinxoa.et.axlbox.bic/commerced/action/commerced/commerced/com |
| ※ダウンロードいただくには別メールで送信されるパスワードが必要です。<br>※また、ダウンロード可能期間及び回数に制約がありますのでご注意ください。                                                                                                    |
|                                                                                                    |

送信者からのメール本文、およびファイルのダウンロード URLや期限等が記載されたメール

#### <u>b.パスワード通知</u>

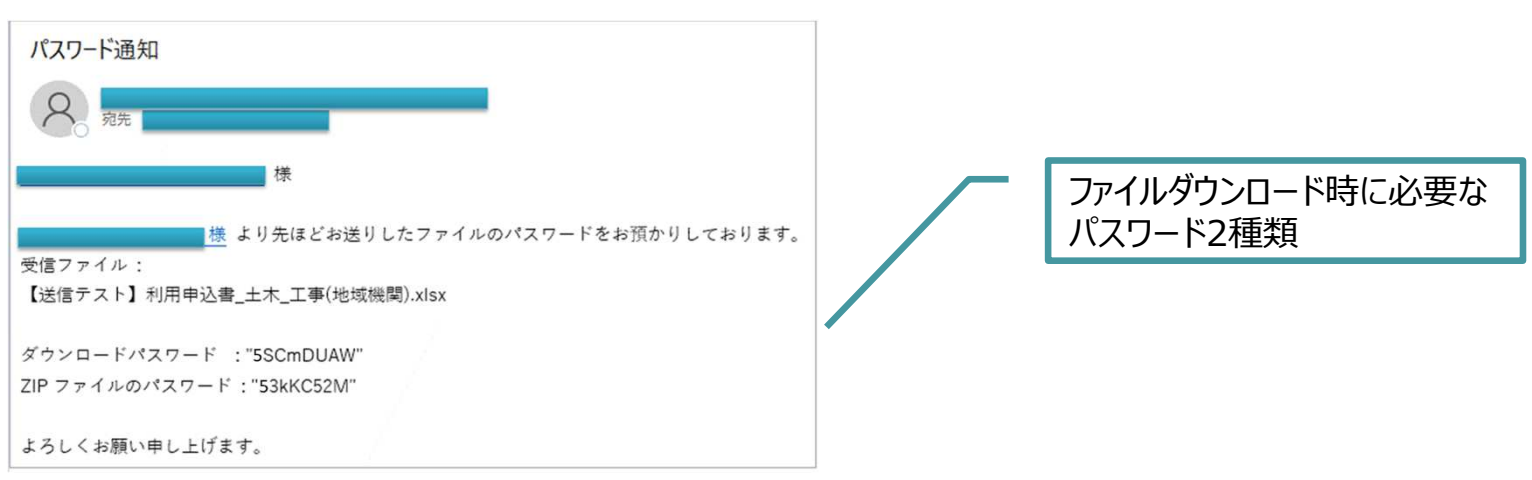

## メールの添付ファイルダウンロード手順

②メール本文内のファイルダウンロード用URLをクリックします。

### a.ファイルダウンロード用URL付きメール

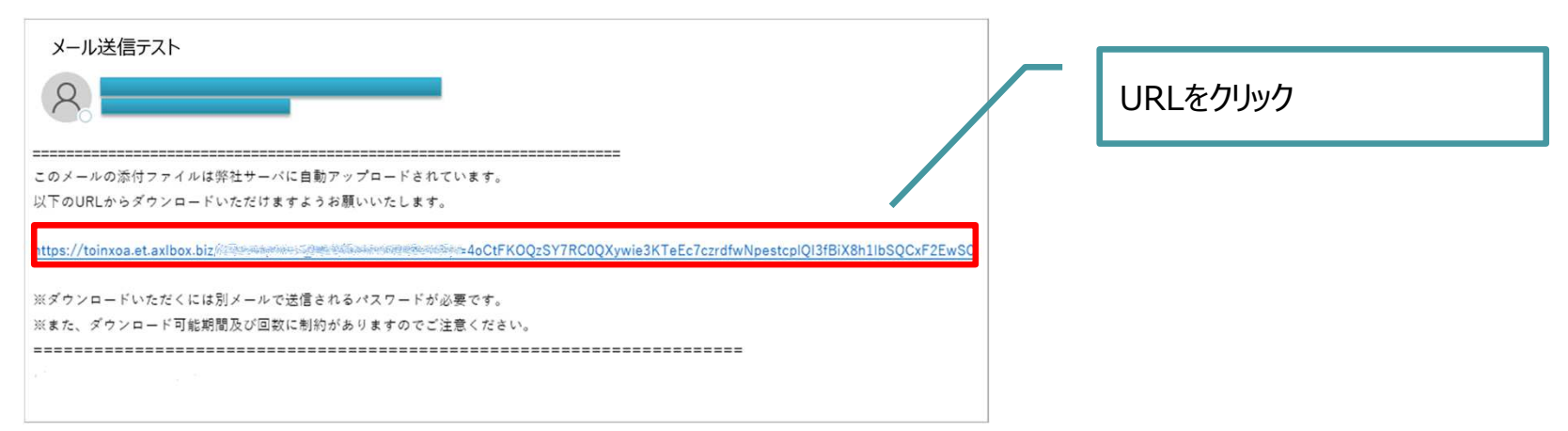

### ③ダウンロード確認画面が表示されたら、必要事項を入力し画面右下の[ダウンロード]ボタンをクリックします。

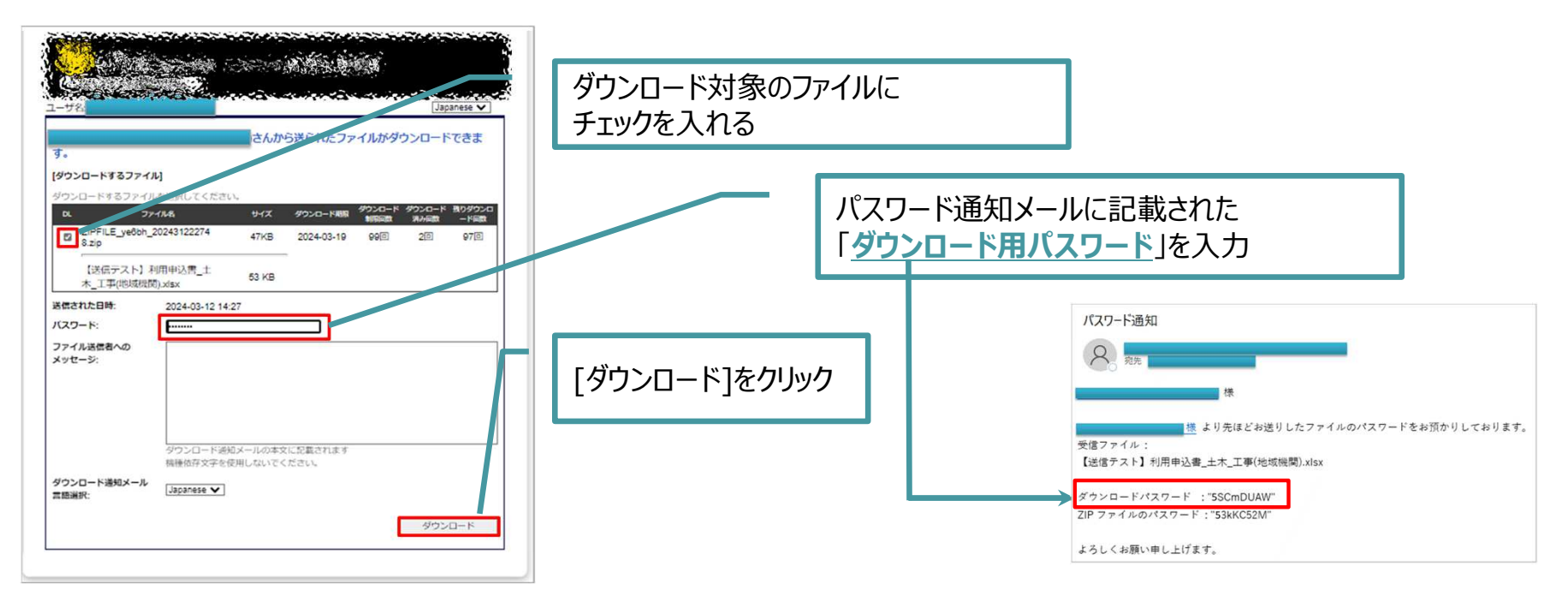

### メールの添付ファイルダウンロード手順

④ファイルのリンクを押下し、保存場所を指定するとダウンロードが始まります。

| ユーザ名:<br>ダウンロードできるファイル:                                                                         | Japanese 🏏<br>ジッンロードを行います。                                                           | リンクをクリック |  |
|-------------------------------------------------------------------------------------------------|--------------------------------------------------------------------------------------|----------|--|
| ZIPFILE ye6bh 202431222748 zip 47KB(47871B)   【送信テスト】利用申込書_土木_上平(地域機) 53KB(54496B)   関).xlsx 戻る | ダウンロードするファイルをク<br>リックして保存してください。<br>クリック時に開くまたは、キャ<br>ンセルを押してもダウンロード<br>回数はカウントされます。 |          |  |
|                                                                                                 |                                                                                      |          |  |

⑤④で保存したファイルは、パスワード通知メールの「ZIPファイルのパスワード」でファイルを解凍します。

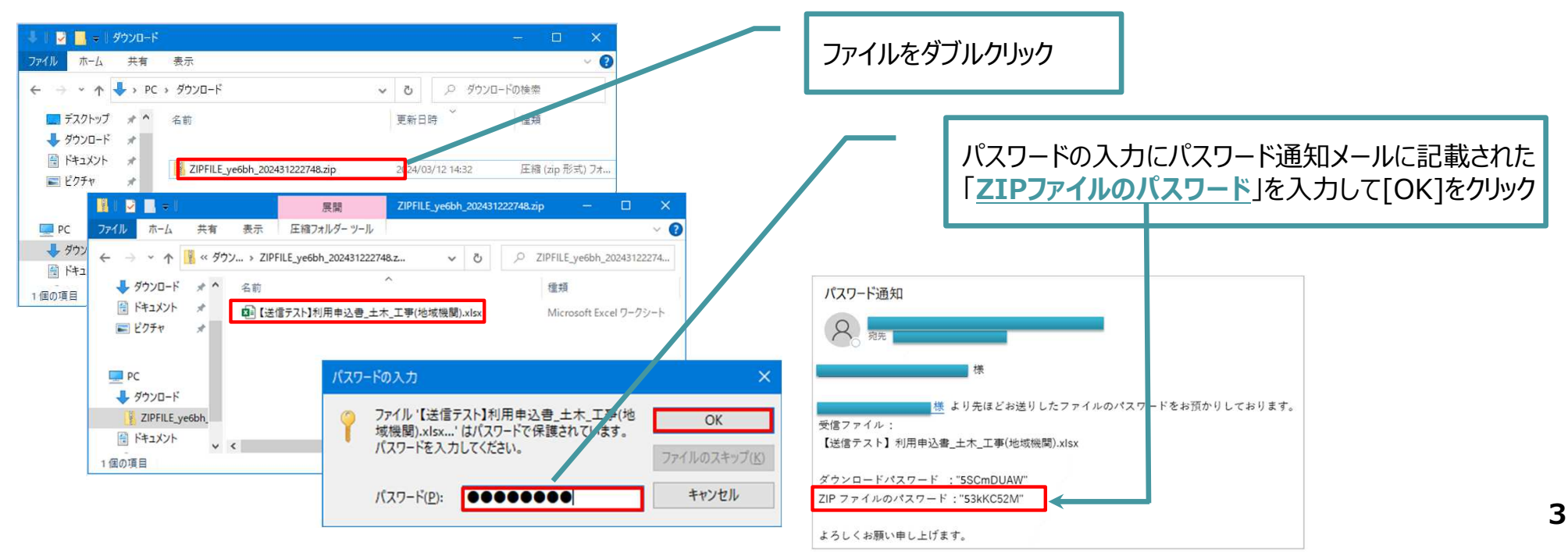